#### 1. IOSH Haqqında

IOSH haqqında linkine daxil olaraq IOSH haqqında bəzi məlumatları oxuya bilərsiniz.

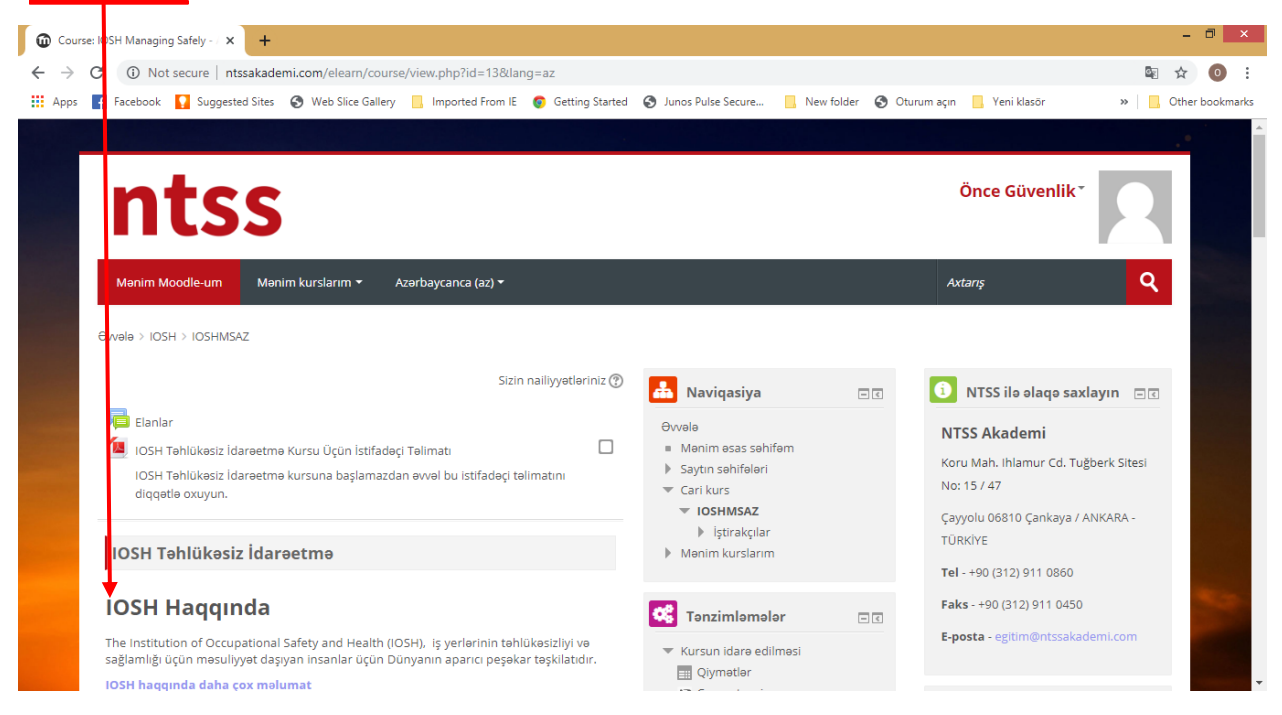

#### 2. IOSH Təhlükəsiz İdarəetmə interaktiv iş

IOSH Təhlükəsiz İdarəetmə, interaktiv iş altında tamamlanmalı olan 7 modula malikdir. Her bir modul əvvəlki modul tamamlandıqdan sonra əldə edilə bilər.

| IOSH haqqında daha çox məlumat<br>IOSH Təhlükəsiz İdarəetmə interaktiv isi                                                                                  | Qiymətlər<br>또 Bacarıqlar | <b>Q</b> Forumlar üzrə axtarış  | -<    |
|----------------------------------------------------------------------------------------------------|---------------------------|---------------------------------|-------|
| Bütün tələbələr işə başlamazdan əvvəl aşağıdakı <b>təlimat kitabçası</b> ndakı kimi keçməlidirlər.                                                          |                           | Tətbiq et                       |       |
| Əməliyyat modulları                                                                                                    |                           | Genişləndirilmiş axtarış 🕐      |       |
| Modul 1                                                                                                    |                           | Mesajlaşma<br>Yeni mesaj yoxdur |       |
| Modul 1 - Təhlükəsiz İdarəetməyə Giriş                                                                                                    | K.                        | Mesajlar                        |       |
| Modul 2                                                                                                    | $\mathbf{X}$              | 📢 Ən son xəbərlər               | - <   |
| Modul 2 - Risk qiymətləndirilməsi                                                                                                    |                           | (Hələlik xəbərlər yoxdur)       |       |
| Bunun tamamlanmasından evvəl əlçatmazdır: Modul <b>Modul 1 - Təhlükəsiz</b><br>İdarəetməyə Giriş tamamlanmış olaraq qeyd edilmişdir                         |                           | 🛗 Gələcək hadisələr             |       |
| Modul 3                                                                                                    |                           | Gələcə hadisələr yoxdur         | 9520- |
| Modul 3 - Risk nezareti<br>Bunun tamamlanmasından evvel elçatmezdir: Modul <b>Modul 2 - Risk</b><br>nivmetlandirilmesi tamamlanmış olaran nevrl adilmişdir. |                           | Təqvimə keçid<br>Yeni hadisələr |       |

Modul daxilində hər bir fəaliyyəti başa vurduqda, fəaliyyətin adından dərhal sonrakı **qutuda** bir işarə görünür.

Hər modulu tamamlamaq üçün hər modulun slaydlarını izləməli və öyrənməlisiniz.

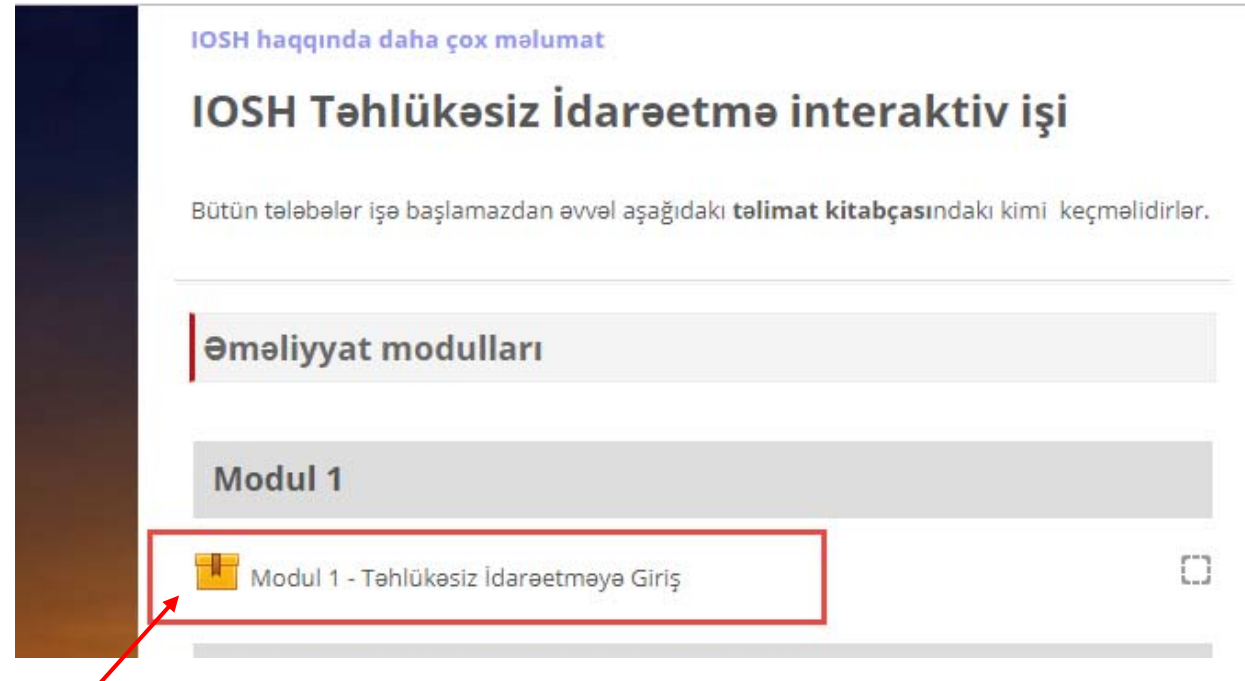

Fəaliyyətə daxil olduğunuz zaman aşağıdaki səhifə açılır.

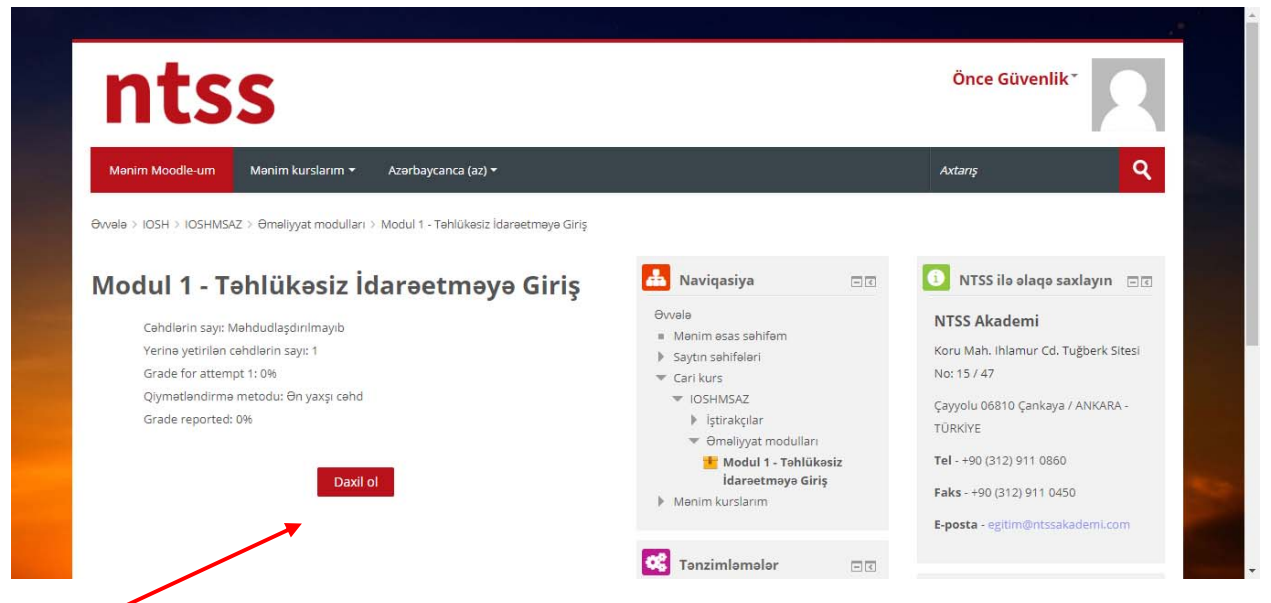

**Daxil ei** düyməsinə basdığınız zaman yeni bir səhifə açılacaqdır. Bir müddət sonra, aşağıdakı açılan səhifədə aşağıdakı kimi kurs modulu görünəcəkdir.

Hər slaydda vaxt bitənə qədər **IRƏLI** düyməsini basmağa imkan verməyən **slayd taymeri** var. Vaxt başa çatdıqdan sonra da slayd məzmununu oxumağa və ya seyr etməyə dayam edə bilərsiniz.

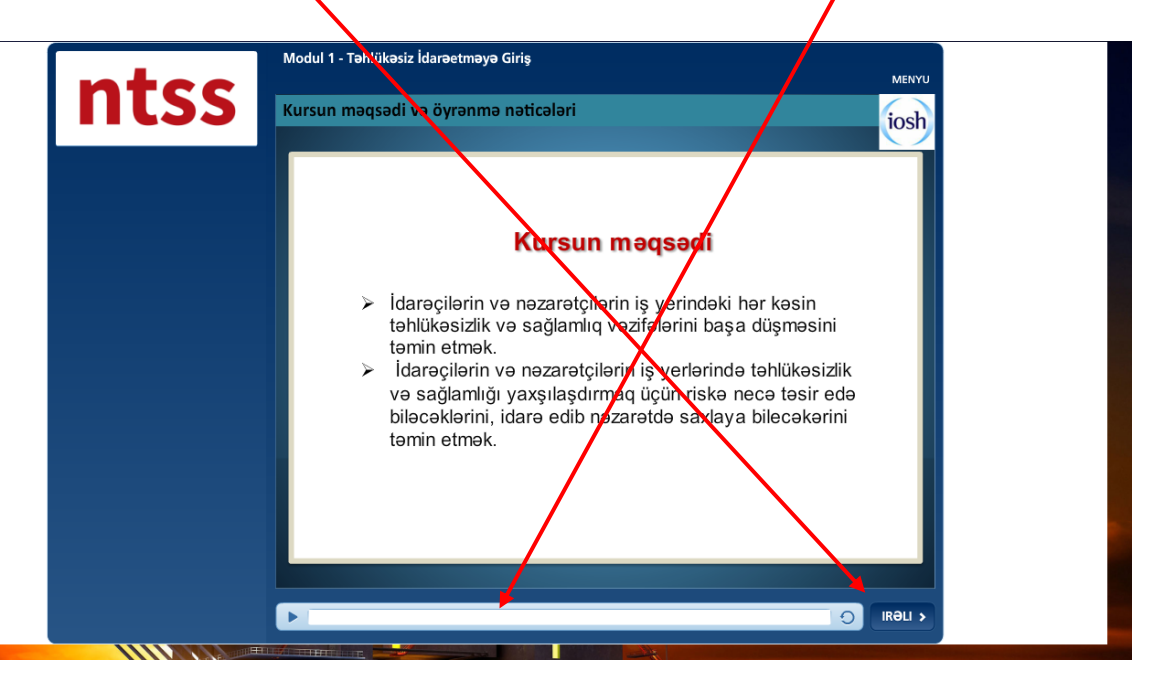

**GERİ düyməsi** ile bir əvvəlki slayda keçə bilər, həm də **MENYU'**dan seçərək bir əvvəlki slaydlara baxa bilərsiniz. Sadəcə baxılmış slaydların üzərində irəli və geri keçə bilərsiniz. Slayda baxılmadıysa irəli keçə bilməzsiniz.

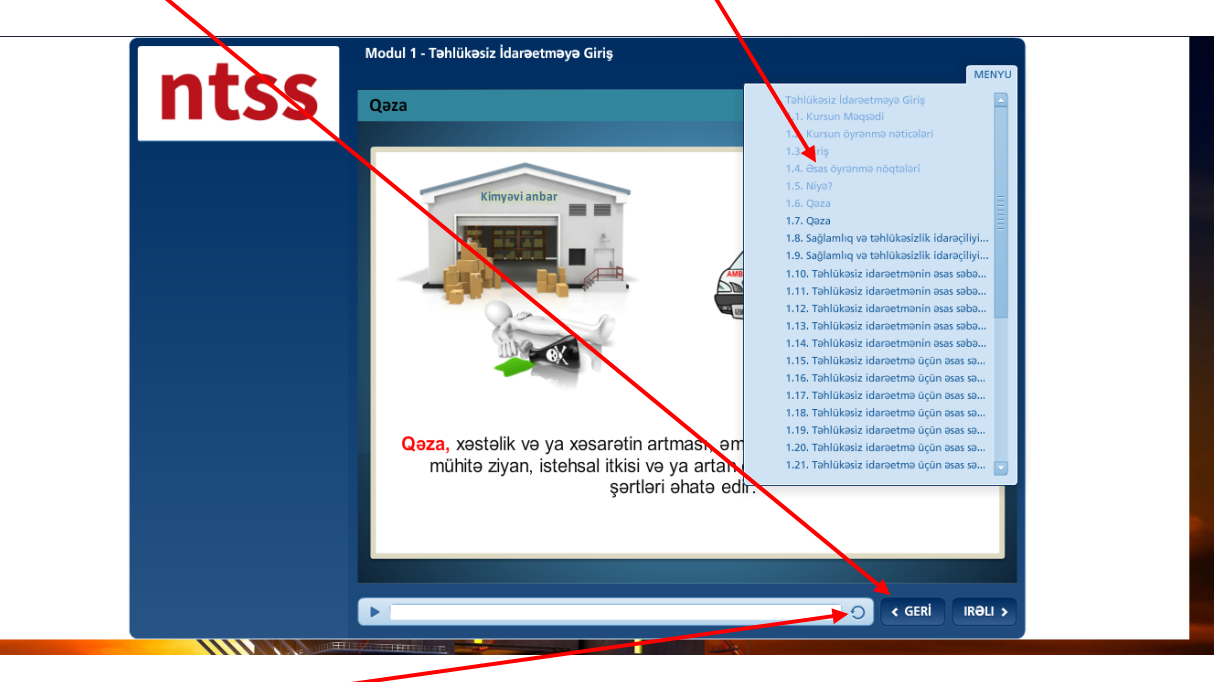

Ayrıca təkrar düyməsinə basaraq slaydı yenidən yükləyə bilərsiniz.

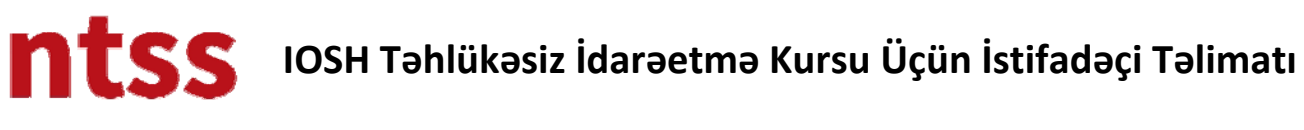

#### Qısa Filmlər

Slaydların içərisində qısa filmlər var, izləmək üçün daxil olmaq lazımdır. Hər qısa film üçün bir slayd taymeri də var və hər bir taymerin müddəti hər qısa filmlə görə dəyişir. Xahiş edirəm filmləri keçmədən diqqətlə izləyin. Qısametrajlı filmlərdə Azeri dilində altyazıları var.

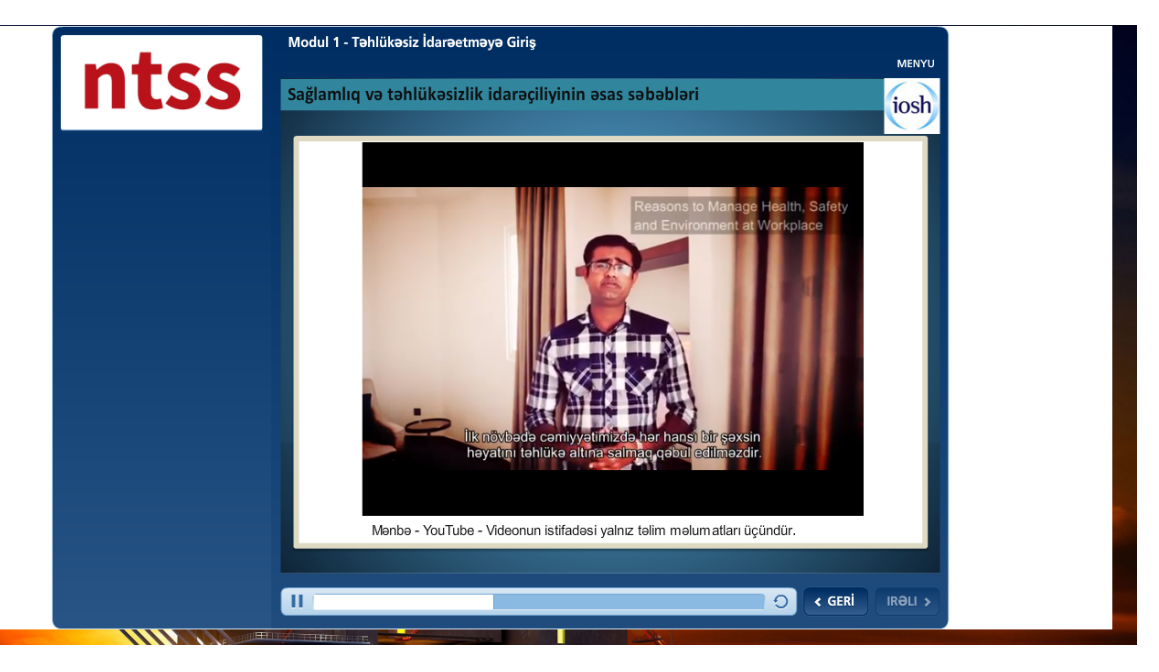

#### İnteraktiv Slaydlar

Kurs çərçivəsində aşağıdakı kimi bir sıra interaktiv slaydlar mövcuddur. **Başlıqlara** daxil olduğunuz zaman **sağ tərəfdə** başlıq haqqında məlumatları oxuya bilərsiniz. Davam edən yazını oxumaq üçün aşağı endirmə çubuğu var.

| Mo:                                                                                                    | zilla Firefox – 🗆 🗙                                                                                                    |
|----------------------------------------------------------------------------------------------------|----------------------------------------------------------------------------------------------------|
| 🛈 🖿 www.ntssakademi.com/elearn/mod/scorm/player.php?a=14&currentorg=Mod?t_6_7_Olaylar?n_soru?turulmas?_O                                 | RG&scoid=76&sesskey=epsD5a&c/ &display=popup&mode=normal&newattempt=on                                                                                                    |
| Modül 6 – Olayların soruşturulması<br>Soruşturma Süreci - Soruşturmanın                                                                  | MENÛ<br>kapsamı ve der nliği                                                                                                    |
| <ul> <li>Asgari soruşturma</li> <li>Düşük seviye soruşturma</li> <li>Orta seviye soruşturma</li> <li>Yüksek seviye soruşturma</li> </ul> | Soruşturman süreci - Soruştur       Tür karalar sonuşturulmalıdır.       Küçü kazalar ve ramak kalalar ile ile ile iça işişma sıklıkla büyük bir karanı naranı derinliği gerçekleşen işadır.       Soruşturmanın derinliği gerçekleşen işadır.       Suruşturmanın masıl yapılacak ve ne Kadar genişletilecek düşünün.       Küçü potansiyel sonuçlarını dışünün. Berkardadığını berkardadığını berkardığını berkardadığını berkardığını berkardığını berkardığını berkardığını berkardığını berkardığını berkardığını berkardığını berkardığını berkardığını berkardığını berkardığını berkardığını berkardığını berkardığı berkardı berkardığını berkardığı berkardığını berkardığını berkard |
|                                                                                                    |                                                                                                    |

**İRƏLİ** düyməsini basın son başlığa qədər bər sonrakı başlığı görməyinizə kömək edir. Başlıqlardan hər hansı birini görmədən növbəti slaydlara keçə bilməzsiniz. Xahiş edirəm altyazı detallarını diqqətlə oxuyun.

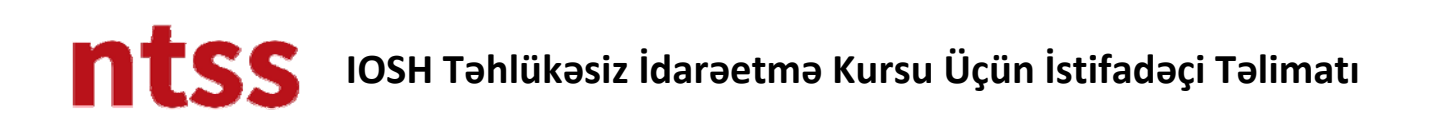

İnteraktiv slaydların başqa bir nümunəsi aşağıdadır.

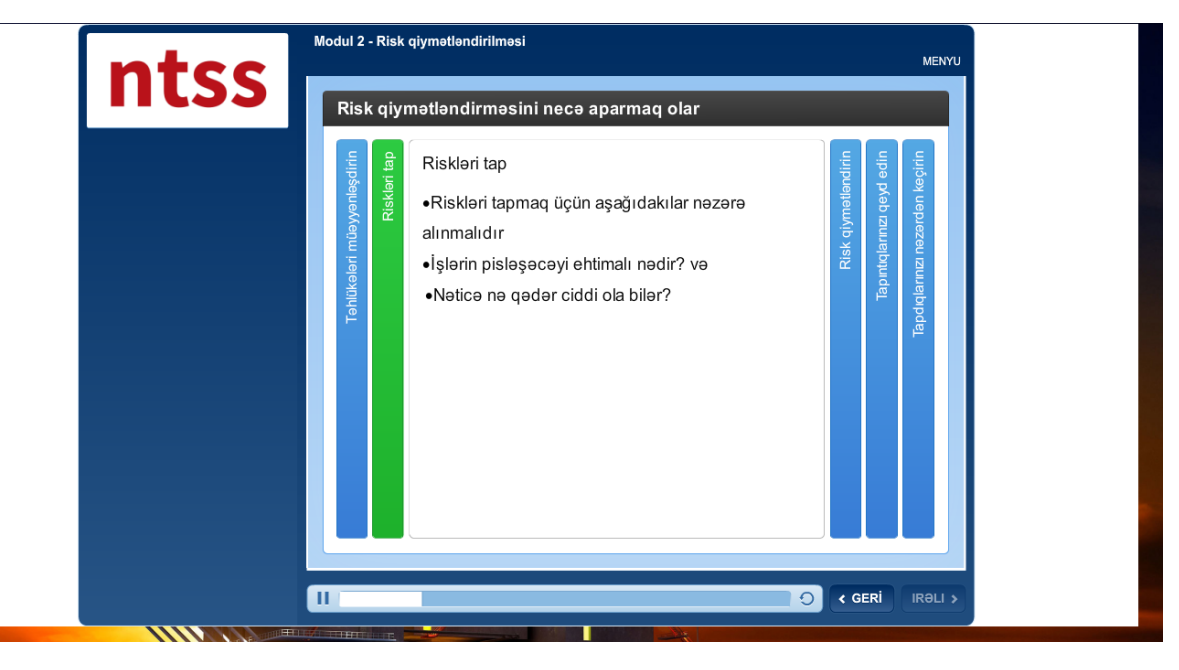

#### İnteraktiv Flash Animasiyaları

Aşağıdakı kimi bir çox interaktiv flash animasiya var. Üstlərində nə edəcəyiniz mövzusunda kömək edəcək aydın izahatlar var.

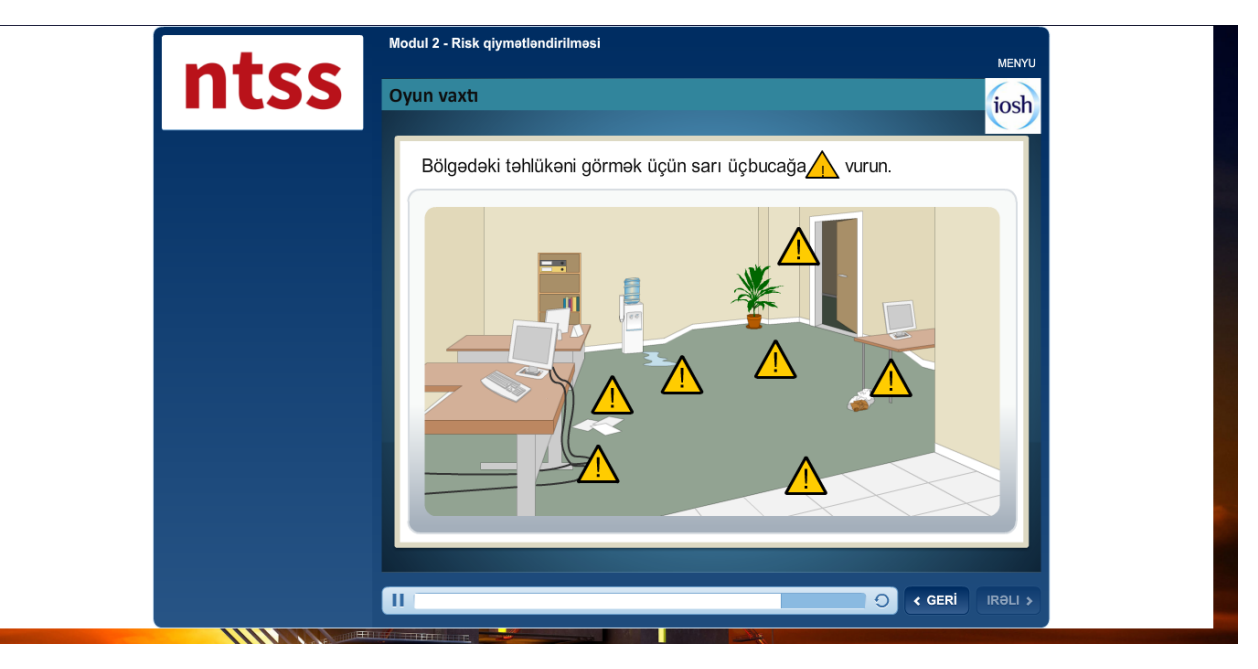

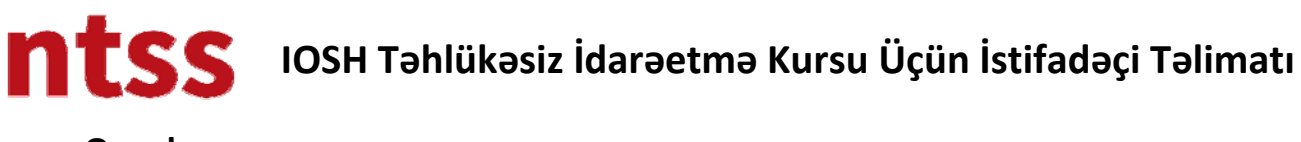

#### Oyunlar

Namizədin kursda öyrəndiklərini gücləndirmək üçün oyunlar var. Üstlərində necə oynamağı öyrənmələrinə kömək edəcək aydın izahatlar var.

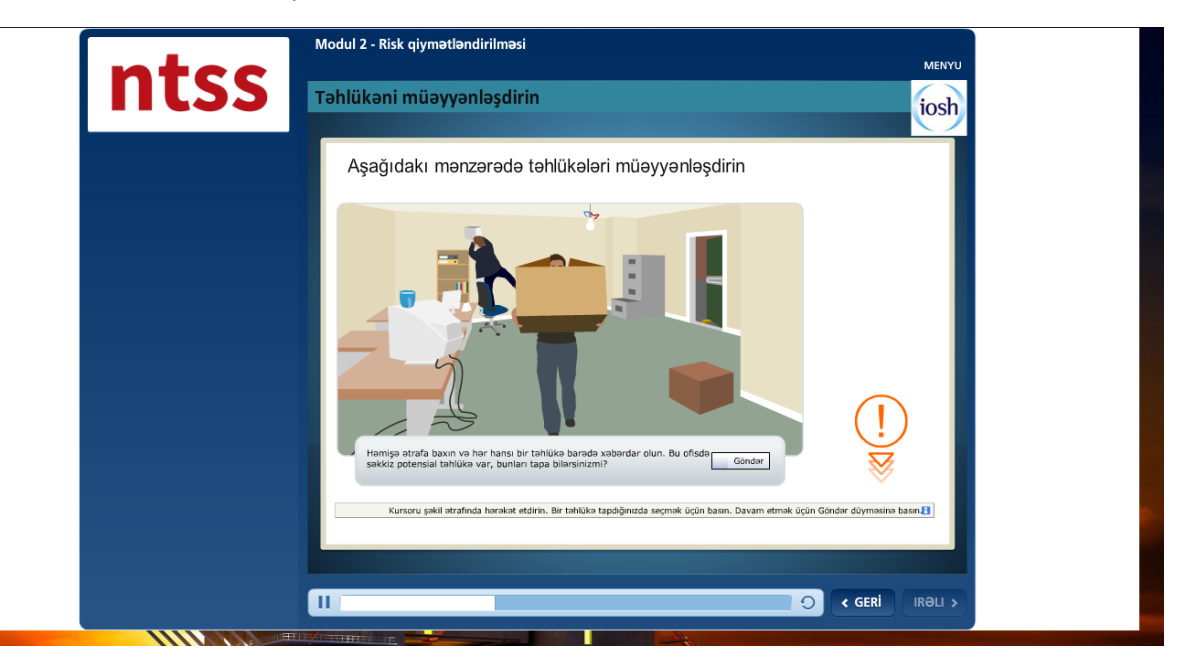

#### Ara İmtahanı

Modulları tamamlamaq üçün ara imtahanları var. Müxtəlif növ aralıq imtahan suallarını görəcəksiniz. Aşağıda aralıq imtahan suallarının növləri verilmişdir.

#### Variantlı seçim

Variantları seçdikdən sonra, GÖNDƏR düyməsinə basın.

| ates | Modul 1 - Təi Vükəsiz İdarəetməyə Giriş                                                                                                    | MENYU |
|------|----------------------------------------------------------------------------------------------------|-------|
| IRSS | Sağlamlıq və təhlükəsizliyin düzgün idarə edilməsi<br>bunları edə bilər: (Doğru olan 3 variantı seçin)<br>\$ ççiler üçün həddən artıq tük yaradır.<br>Xoşbəxt və sağlam bir işçi qəyvəsi təmin edilir.<br>Birbaşa kommersiya xərclərini antır.<br>Tıcarət mənfəətinizi artırı:<br>Nüfuzunuzu artırı. |       |
|      |                                                                                                    |       |

Tək Cavab Seçimi

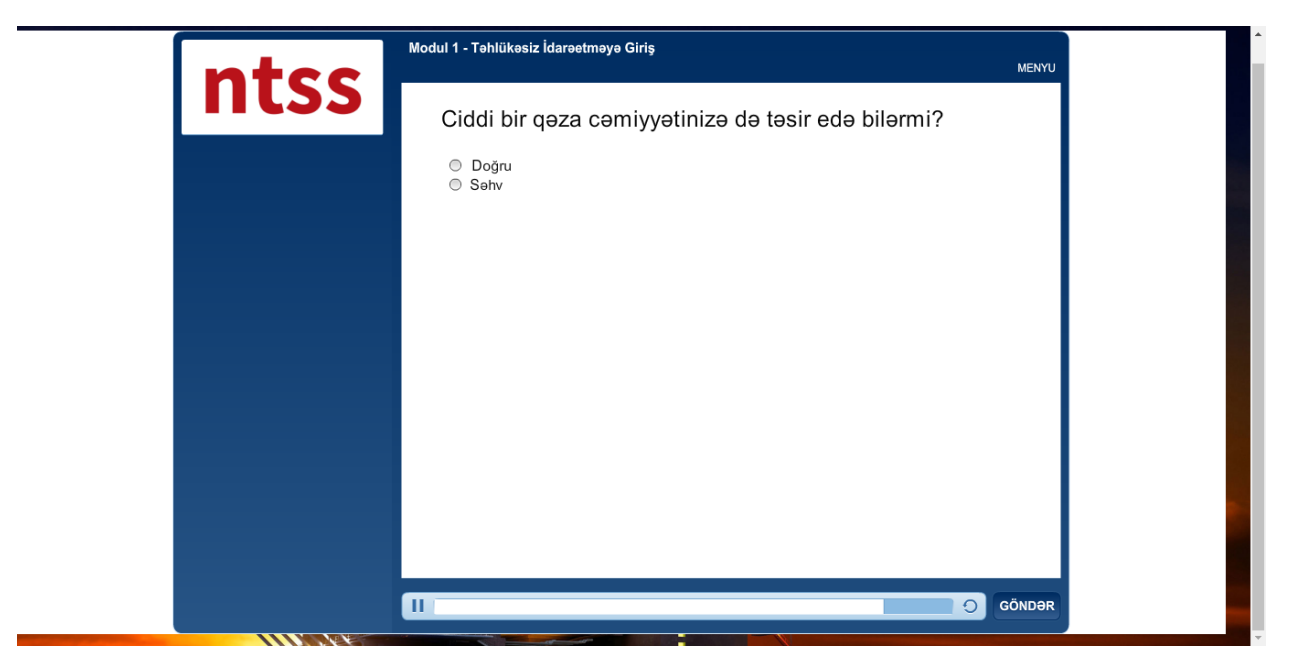

#### Uyğunlaşdırma

Soldakı cavabları sürükləməli və sağdakı uyğun hissəyə atmalısınız.

| ntcc  | Modul 2 - Risk qiymətləndirilməsi |                                                  | MENYU  |
|-------|-----------------------------------|--------------------------------------------------|--------|
| 11155 | Ehtimal nöqtələrir                | ni ölçüləri ilə qarşılaşdırın.                   |        |
|       | Az                                | Hadisənin( qəzanın) baş verməsi ehtimalı azdır.  |        |
|       | Orta                              | Hadisənin (qəzann) baş vermə ehtimalı yüksəkdir. |        |
|       | Çox                               | Hadisənin (qəzanın) baş vermə ehtimalı var.      |        |
|       |                                   |                                                  |        |
|       |                                   |                                                  |        |
|       |                                   |                                                  |        |
|       |                                   |                                                  |        |
|       |                                   |                                                  |        |
|       |                                   |                                                  |        |
|       |                                   |                                                  |        |
|       |                                   |                                                  | GÖNDƏR |

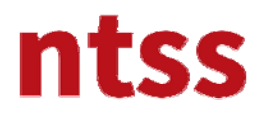

#### Sıralama

Düzgün sıralamanı yaratmaq üçün cümlələri sürükləyib düzgün vəziyyətdə qoymalısınız.

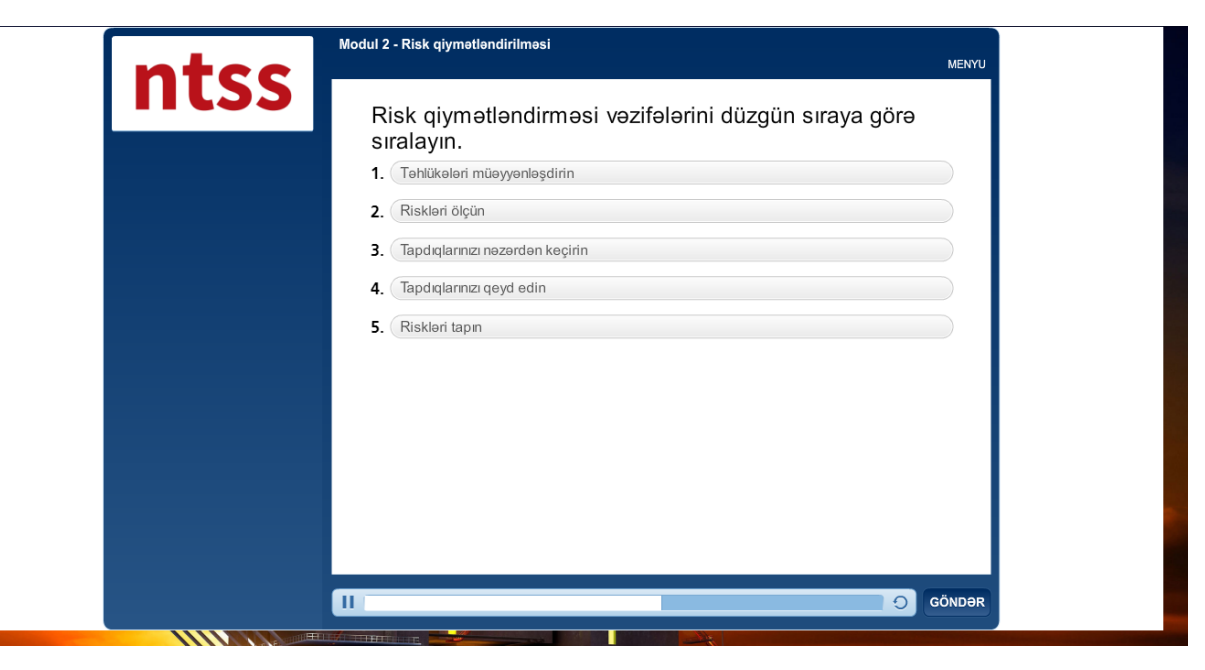

Hər modulda aralıq imtahanını tamamladığınızda nəticəsini görərsiniz.

| ntcc       | Modul 1 - Təhlükəsiz İdarəetməyə Giriş<br>MENT |
|------------|------------------------------------------------|
| 11135      | Nəticələr                                      |
|            |                                                |
|            | Balınız: 60% (3 bal)                           |
|            | Müvəffəqiyyət Balı: 80% (4 bal)                |
|            |                                                |
|            | Nəticə:                                        |
|            | 🗶 Keçə bilmədiniz.                             |
|            |                                                |
|            | Ara intahanm                                   |
|            | Nazərdən Keçir                                 |
|            |                                                |
| IIII MARKE |                                                |

Ara İmtahanını Nəzərdən Keçir düyməsinə basaraq cavablarınızı nəzərdən keçirib düzgün cavabları görə bilərsiniz.

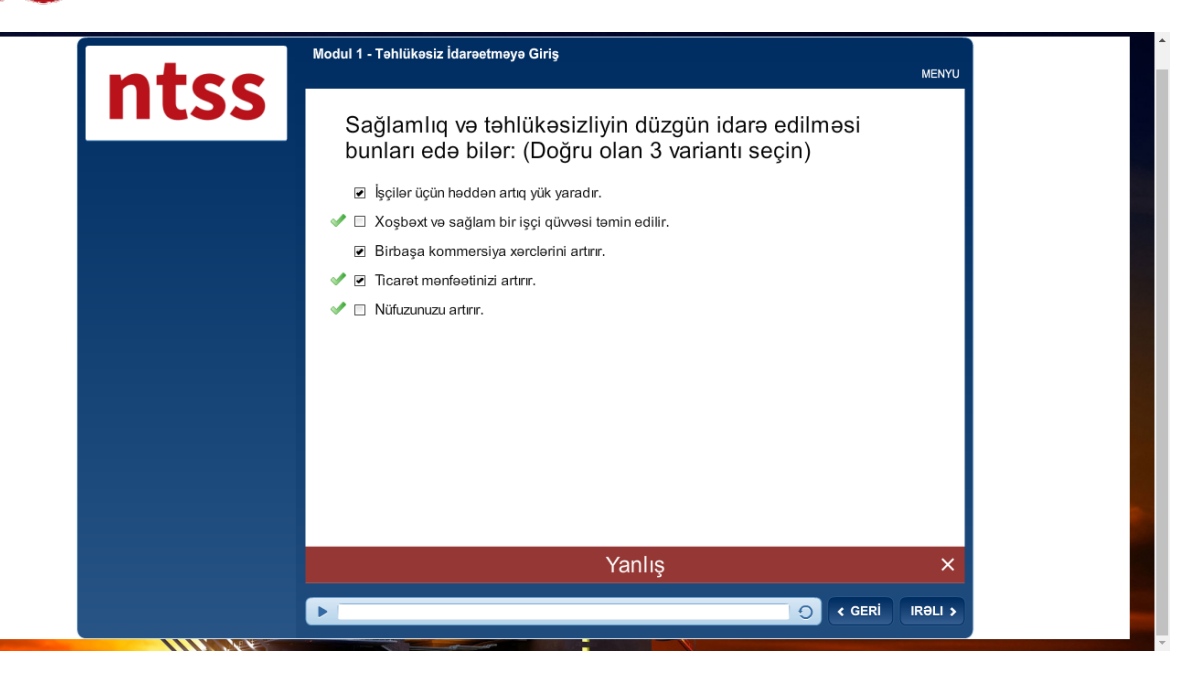

Nəticəni görəndən sonra və ya cavabınızı göndərəndən sonra eyni ara imtahanından yenidən keçə bilməzsiniz. Ara imtahanları sertifikat almağınıza təsir etməz, bunun məqsədi özünüzü qiymətləndirməyiniz və səhviniz varsa cavablardan öyrənməyinizdir.

#### Modulu tamamla

Modulu tamamladıqdan sonra, pəncərənin yuxarı sağ küncündəki x düyməsini vuraraq pəncərəni bağlamalısınız.

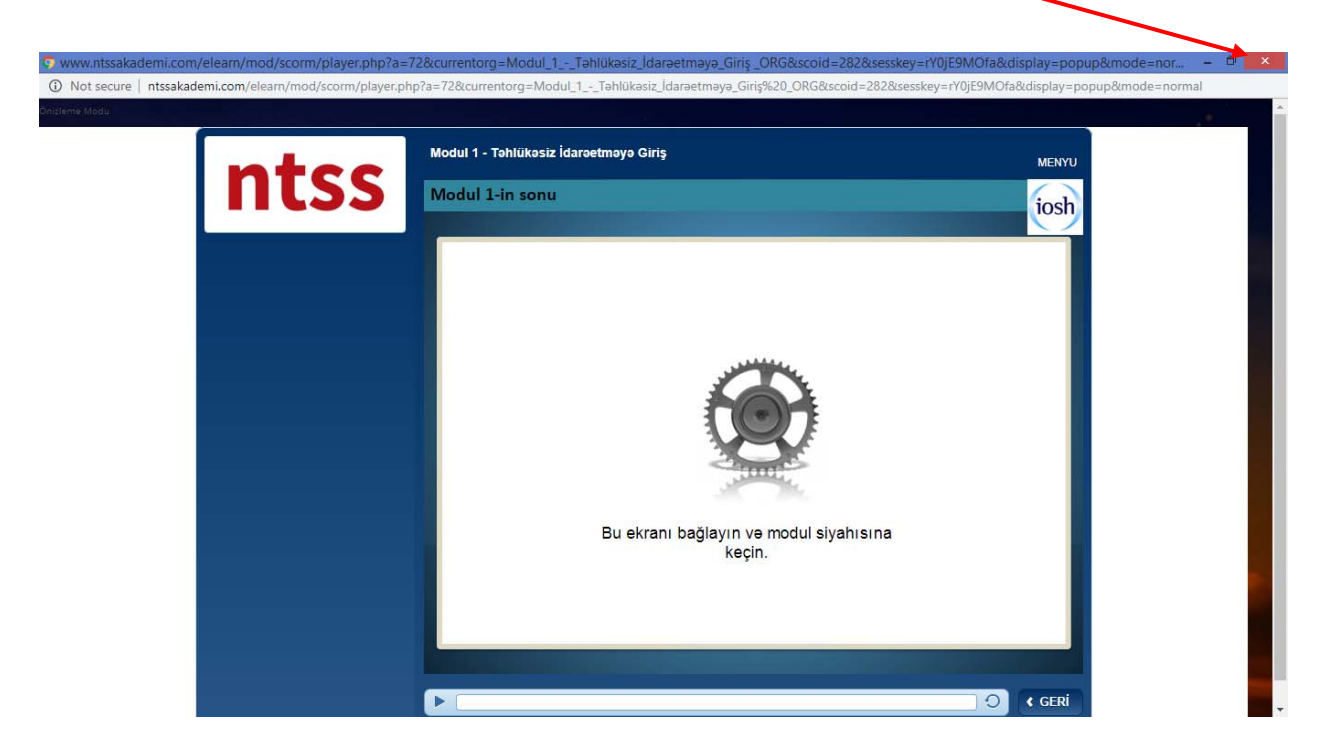

Aşağıdakı ekranda linkə daxil olaraq modul siyahısına qayıda bilərsiniz.

| Manim Moodle-um       Manim kurslarim •       Avarbaycanca (az) •         Ownele > IOSH > IOSHIMSAZ > @meliyyat modullari > Module - Risk qiymetlendirilmesi       Image: Comparison of the second of the second of | Önce Güvenlik*                                                                                                    |
|----------------------------------------------------------------------------------------------------|----------------------------------------------------------------------------------------------------|
| Modul 2 - Risk qiymətləndiritməsi<br>This SCORM package has been launched in a popup window if you have<br>finished viewing this resource, click here to return to the course page  Mawigasiya  Owale  Menim esas sehifem  Saytın sehifeləri<br>Cari kurs  Sottaniszz  İstirakcılar                                                                                                    | Axtanş Q                                                                                                    |
| <ul> <li>Əməliyyət modulları</li> <li>Modul 2 - Risk</li> <li>qiymətləndirilməsi</li> <li>Mənim kurslarım</li> </ul>                                                                                                    | Image: State of the state of the s |

#### Modula qaldığı yerdən davam etmə

Modul ekranını tamamlamadan bağladığınızda daha sonra qaldığınız yerdən təkrar davam edə bilərsiniz.Modulu yenidən başlatdığınızda aşağıdakı ekranı görəcəksiniz. Bəli düyməsinə basdığınızda modul qaldığı yerdən, əks halda başdan başlayacaq.

| ntss | Modul 2 - Risk qiymətləndirilməsi                                    |              |
|------|----------------------------------------------------------------------|--------------|
|      | Davam<br>Qaldığınız yerdən davam etmək<br>istərdinizmi?<br>Bəli Xeyr |              |
|      | E .                                                                  | GERİ IRƏLI > |

#### 3. Mühüm Referans Linkləri və Canli Söhbət

Aşağıda görünən kurs səhifəsində əlaqədar təşkilatlar haqqında daha çox məlumat almaq üçün mühüm referans linkləri və məlumat mübadiləsi üçün digər həmkarları ilə əlaqə saxlaya biləcəyiniz Canlı söhbət bölməsini tapa bilərsiniz

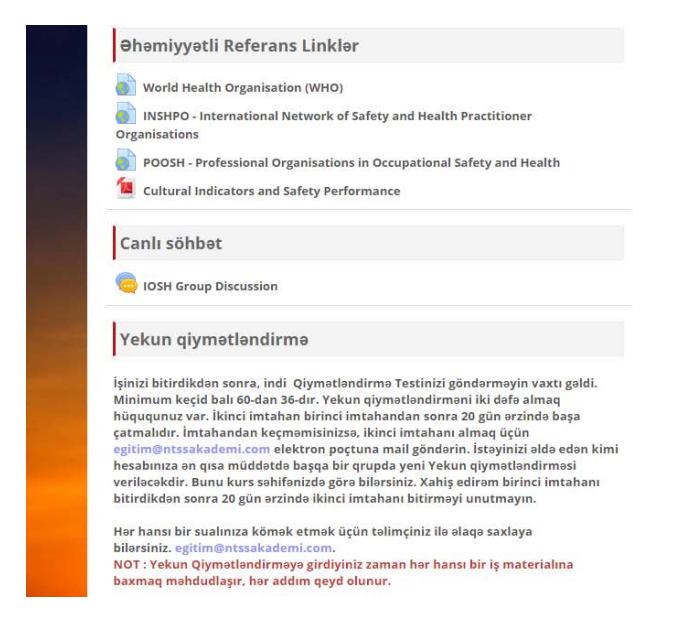

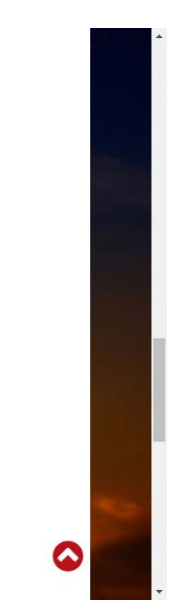

#### 4. Yekun qiymətləndirmə

Yekun qiymətləndirmə testini etməniz üçün, Xahiş edirik Yekun Qiymətləndirmə bölməsindəki təlimatları izləyin.

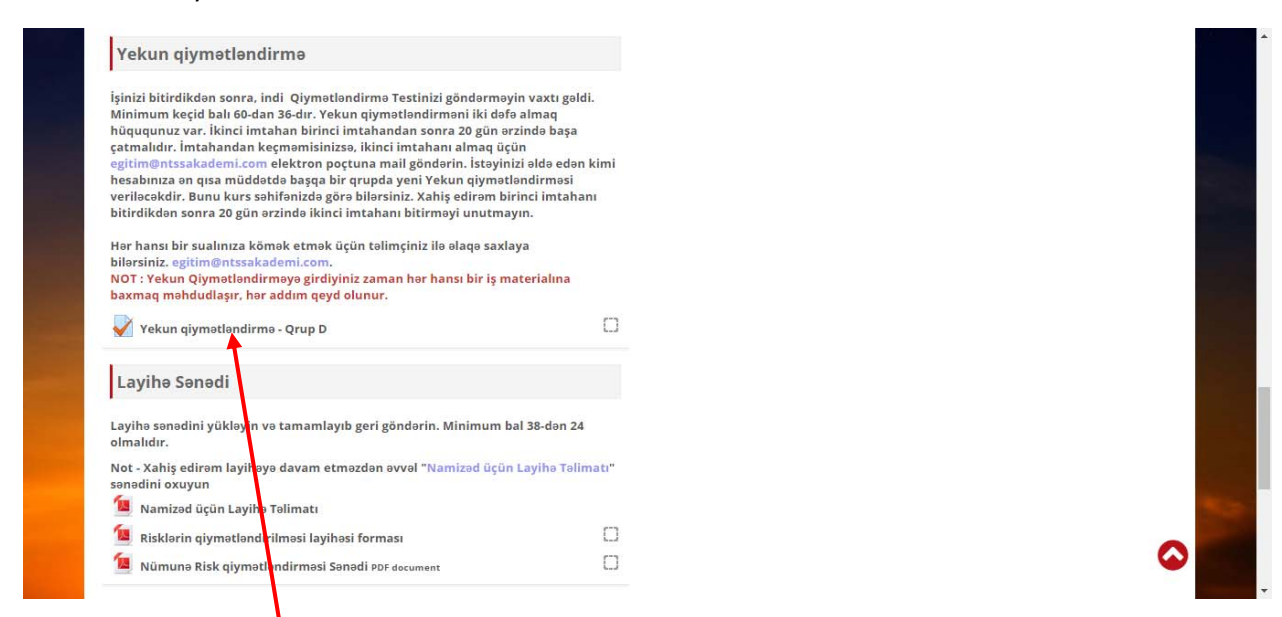

Kurs provayderi sizin nesabınıza bir imtahan qrupu təyin etmişdir. (Bu nümunədə Qrup D təyin edilmişdir.) Yekun qiyinətləndirmə linkinə daxil olduğunuzda aşağıdakı səhifəyə yönləndiriləcəksiniz.

| ntss                                                                           |                                                                  | Önce Güvenlik*               | 2        |
|--------------------------------------------------------------------------------|------------------------------------------------------------------|------------------------------|----------|
| Mənim Moodle-um Mənim kurslarım 👻 Azərbaycanca (az) 👻                          |                                                                  | Axtarış                      | ٩        |
| hwele > IOSH > IOSHMSAZ > Yekun qiymətləndirmə > Yekun qiymətləndirmə - Qrup D |                                                                  |                              |          |
| Yekun qiymətləndirmə - Qrup D                                                  | 👗 Naviqasiya 🗔 🗔                                                 | 1 NTSS ilə əlaqə saxlay      | in ec    |
| Cəhdlərin sayı: 1                                                              | Ovvala                                                           | NTSS Akademi                 |          |
| Zamanın məhdudlaşdırılması: 45 dəq.                                            | <ul> <li>Marini asas samam</li> <li>Saytin sahifalari</li> </ul> | Koru Mah. Ihlamur Cd. Tuğber | k Sitesi |
| Testi başla                                                                    | 👻 Cari kurs                                                      | No: 15 / 47                  |          |
|                                                                                | ▼ IOSHMSAZ Istirakcilar                                          | Çayyolu 06810 Çankaya / ANK  | ARA -    |
|                                                                                | 🐨 Yekun qiymətləndirmə                                           | TURKIYE                      |          |
|                                                                                |                                                                  | Tel - +90 (312) 911 0860     |          |
|                                                                                | Yekun qiymətləndirmə -<br>Orun D                                 |                              |          |
|                                                                                | ✓ Yekun qiymətləndirmə -<br>Qrup DMənim kurslarım                | Faks - +90 (312) 911 0450    |          |

Final imtahanına hazırsınızsa xahiş edirəm Testi başla düyməsinə basın

Sonra **Təqdimata başlayın** düyməsinə basın. İmtahan 45 dəqiqə məhdudlaşır. Zəhmət olmasa, başlamazdan əvvəl qısa mesajları diqqətlə oxuyun.

| Manim Moodle-um         Manim kurslarım •         Az vbaycanca (az) •           Owala > IOSH > IOSHMSAZ > Yekun qiymətləndi         Teqdimatə başlayın         I           Müddətli Viktorinan<br>Cehdlərr<br>Zamanın məhdudla         Müddətli viktorina<br>Viktorinanın 45 daş, müddəri var. Sast sınağa başladığınız andan etibərən sayılacaq ve bitməmişdən dı<br>təqdim etməlisiniz. İndi başlan şinizə əminsiniz? | Astans Q                                                                                                    |
|----------------------------------------------------------------------------------------------------|----------------------------------------------------------------------------------------------------|
| Brwale > IOSH > IOSHMSAZ > Yekun qiymetlendi     Teqdimate beşleyin       Müddetli viktorinan       Yekun qiymetlendirni       Viktorinanın 45 deş. müddet var. Saet sınağa beşladığınız andan etibarên sayılacaq ve bitmemişden t<br>teqdim etmelisiniz. İndi beşlen ğınıze eminsiniz?       Cehdlerir       Zamanın mehdudla       Teqdimate beşlayın       İmtina et                                                 | X                                                                                                    |
| Yekun qiymətləndirin       Viktorinanın 45 deş. müddet var. Saat sınağa başladığınız andan etibaren sayılacaq ve bitmemişden i teqdim etmelisiniz. İndi başları tenze eminisiniz?         Cehdlerir       Zamanın mehdudla         Zamanın mehdudla       Teqdimata başlayın         Tenzi hezda       Santa sınağa başladığınız andan etibaren sayılacaq ve bitmemişden i                                              |                                                                                                    |
| Tott balance                                                                                                    | NTSS I a alaqa saxlayin II<br>NTSS Akademi<br>Koru Mah. Ihlamur Cd. Tugberk Sitesi                                                                      |
| vekun qiymətləndirmə -<br>Qrup D<br>Mənim kurslərim                                                                                                    | No: 15 / 47<br>Çayyolu 06810 Çankaya / ANKARA -<br>TÜRKİYE<br>Tel - +90 (312) 911 0860<br>Faks - +90 (312) 911 0450<br>E-posta - egitim@ntssakademi.com |

Cavabdan əmin olmadığınız bəzi sualları cavab vermədən keçə bilərsiniz, Test üzrə naviqasiya qismindəki

düymələri basaraq asanlıqla qayıda bilməyiniz üçün **suala işarələyinizi** məsləhət gö<mark>r</mark>ürük.

| ntss /                                                                                                    | Ċ   | nce    | Güv    | enlil | k*    | 2   |
|----------------------------------------------------------------------------------------------------|-----|--------|--------|-------|-------|-----|
| lənim Moodle-um Mənim kurslərım 👻 Azərbaycanca (az) 👻                                                                                                    | Axt | arış   |        |       |       | q   |
| lə > IOSH > IOSHMSAZ > Yekun qiymətləndirmə > Yekun qiymətləndirmə - Qrup D                                                                                                    |     |        |        |       |       |     |
| Sual 1 Hələ cəvəb yoxdur 2.00-dən işarələnib yə suala işarələyin                                                                                                    |     | Test i | izrə r | naviq | asiya |     |
| Sizin və təşkilatınızın bir səhiyyə və təhlükəsizlik idarəetmə sistemi tətbiqinin sizə və təşkilatınıza təməl faydalarını                                                                                                    | 1   | 2      | 3      | 4     | 5     | 6   |
| düşünün. Aşağıdakılardan hansı doğrudur? ( <b>Doğru</b> olduğunu düşündüyünüz <b>iki</b> variantı seçin.)                                                                                                    | 7   | 8      | 9      | 10    | 11    | 12  |
| ante A                                                                                                    | 13  | 14     | 15     | 16    | 17    | 18  |
| Selectione or more:                                                                                                    | [19 |        | 21     | 22    | 23    | 24  |
| Select one or more:<br>a. Səhiyyə və təhlükəsizlik risklərinin daha yaxşı idarə olunmasını təmin edir.                                                                                                    | 1.2 |        | Ľ      |       | Ľ.    | 244 |
| Select one or more:           a. Sehiyye və təhlükəsizlik risklərinin daha yaxşı idarə olunmasını təmin edir.           b. Təşkilatınızın bir səhiyye və təhlükəsizlik siyasəti yazmaq məcburiyyətində qalmayacağı mənasını gəlir.                                                                     |     |        | [ 27]  | 28    | 29    | 30  |
| Select one or more:          a. Sehiyye və təhlükəsizlik risklərinin daha yaxşı idarə olunmasını təmin edir.         b. Təşkilatınızın bir səhiyye və təhlükəsizlik siyasəti yazmaq məcburiyyətində qalmayacağı mənasını gəlir.         c. Bir təşkilatın qanuni tələblərə riayət etməsinə kömək olur. | 25  | 26     | 21     | 1.000 |       |     |

#### Geri gelib sualı cavablandırdığınızda işarəni qaldıra bilərsiniz.

| ΠΤSS                                                                                                    | Ċ    | nce G  | iüve     | nlik  | •        | 2 |
|----------------------------------------------------------------------------------------------------|------|--------|----------|-------|----------|---|
| Aanim Moodle-um Manim kurslarım • Azərbaycanca (az) •                                                                                                    | Axta | arış   |          |       |          | ٩ |
| ele > IOSH > IOSHMSAZ > Yekun qiymetlendirme > Yekun qiymetlendirme - Qrui D                                                                                                    |      |        |          |       |          |   |
| Judi i Hele cavab yoxour 2.00-oen işarəlenib 🥀 işarəni qaldır                                                                                                    |      | est uz | rə na    | aviqa | siya     |   |
| Sizin və təşkilatınızın bir səhiyyə və təhlükəsizlik idarəetmə sistemi tətbiqinin sizə və təşkilatınıza təməl faydalarını                                                                                                    |      |        | 3        | 4     | 3        | ° |
| düşünün. Aşağıdakılardan hansı doğrudur? ( <b>Doğru</b> olduğunu düşündüyünüz <b>iki</b> variantı seçin.)                                                                                                    | 7    | 8      | 9        | 10    | 11 1     | 2 |
|                                                                                                    | 12   |        | 15       | 16    | 17 1     | 2 |
| Select one or more:                                                                                                    | 15   |        | <u> </u> |       | <u> </u> |   |
| Select one or more:<br>a. Səhiyyə və təhlükəsizlik risklərinin daha yaxşı idarə olunmasını təmin edir.                                                                                                    |      |        | 21       | 22    | 23 2     | 4 |
| Select one or more:           a. Sehiyye və təhlükəsizlik risklərinin daha yaxşı idarə olunmasını təmin edir.           b. Təşkilatınızın bir səhiyyə və təhlükəsizlik siyasəti yazmaq məcburiyyətində qalmayacağı mənasını gəlir.                                                                          | 19   | 20     |          |       |          |   |
| Select one or more:           a. Səhiyyə və təhlükəsizlik risklərinin daha yaxşı idarə olunmasını təmin edir.           b. Təşkilatınızın bir səhiyyə və təhlükəsizlik siyasəti yazmaq məcburiyyətində qalmayacağı mənasını gəlir.           c. Bir təşkilatın qanuni tələblərə riayət etməsinə kömək olur. | 19   | 20     | 27       | 28    | 29 3     |   |

Bütün suallara cavab verdiyinizdə Cəhdə qayıt düyməsinə basaraq suallara geri qayıda bilərsiniz ya da Hamısını göndər və testi sona çatdır düyməsinə basaraq imtahanı tamamlaya bilərsiniz.

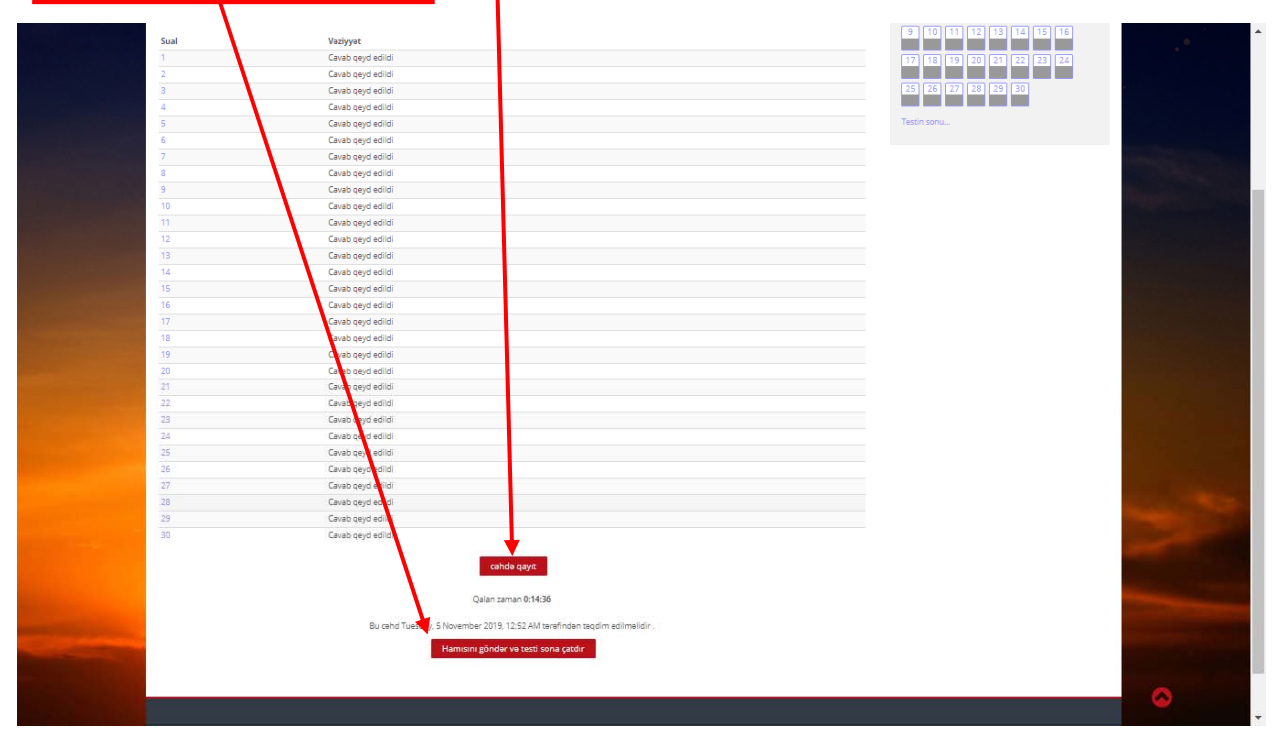

Bütün cavablarınızı göndərib imtahanı bitirdiyinizdə balınızı və cavabları ilə birlikdə suallar nəzərdən keçirə bilərsiniz. **Test üzrə naviqasiya** düymələri də hansı doğru (Yaşıl) hansı qismən doğru (Narıncı) və hansı səhv (Qırmızı)olaraq göştərir. Sual və cavabları aşağı çəkərək əldə edə bilərsiniz.

| ntss                                                                                                    | Önce Güvenlik*                                                                                                    |
|----------------------------------------------------------------------------------------------------|----------------------------------------------------------------------------------------------------|
| Mənim Moodle-um Təlim Kursları + Mənim kurslarım + Azərbaycanca (az) +                                                                                                    | Axtanş Q                                                                                                    |
| Əvvələ > IOSH > IOSHMSAZ > Yekun qiymətləndirmə > Yekun qiymətləndirmə - Qrup D                                                                                                    |                                                                                                    |
| Testə başlandı Tuesday, 5 November 2019, 12:07 AM                                                                                                    |                                                                                                    |
| Vəziyyət bitdi                                                                                                    | Test uzrə naviqasiya                                                                                                    |
| Sona çatdı Tuesday, 5 November 2019, 12:38 AM                                                                                                    | 1 2 3 4 5 6                                                                                                    |
|                                                                                                    |                                                                                                    |
| Vaxt keçib 31 dəq. 8 sən.                                                                                                    |                                                                                                    |
| Vaxt keçib         31 dəq. 8 sən.           Qiymət         60.00 (47%) maksimumdan 28.00                                                                                                    | 7 8 9 10 11 12                                                                                                    |
| Vaxt keçib     31 deq. 8 san.       Qiymet     60.00 (47%) maksimumdan 28.00       Sual 1     Sehv     Mark 0.00 out of 1.00                                                                                                    | 7 8 9 10 11 12<br>7 8 9 10 11 12<br>13 14 15 16 17 18                                                                                                    |
| Vaxt keçib       31 deq. 8 san.         Qiymət       60.00 (47%) maksimumdan 28.00         Sual 1       Sehv       Mark 0.00 out of 1.00         Vaxi 1:       Sehv       Mark 0.00 out of 1.00         Açılır siyahıdan ən uyğun variantı yerinə yerləşdirin.                                                                                         | 7 8 9 10 11 12<br>7 8 9 10 11 12<br>13 14 15 16 17 18<br>19 20 21 22 23 24<br>7 9 20 0                                                                                                    |
| Vaxt keçib       31 deq. 8 san.         Qiymət       60.00 (47%) maksimumdan 28.00         Sual 1       Sehv       Mark 0.00 out of 1.00         Y suala işarələyin       Açılır siyahıdan ən uyğun variantı yerinə yerləşdirin.         Məqbul olaraq nəzərdə tutula bilən bir risk, üç məlumat testinə müraciət edilərək       kəşf ediləcək       Y | 7       8       9       10       11       12         7       8       9       10       11       12         13       14       15       16       17       18         19       20       21       22       23       24         •       •       •       •       •       •         bir       25       26       27       28       29       30 |

Minimum keçid balı 60-dan 36-dır. Final imtahanını iki dəfə almaq hüququnuz var. İkinci imtahan birinci imtahandan sonra 20 gün ərzində başa çatmalıdır. İmtahandan keçməmisinizsə, xahiş edirəm ikinci imtahanı almaq üçün <u>egitim@ntssakademi.com</u> elektron poçtuna mail göndərin.

İstəyinizi bizə çatan kimi hesabınıza ən qısa müddətdə **başqa bir qrupda yeni Final imtahanı** təyin ediləcəkdir.Bunu aşağıdakı kimi kurs səhifənizdə görəcəksiniz. Xahiş edirəm birinci imtahanı bitirdikdən sonra 20 gün ərzində ikinci imtahanı bitirməyi unutmayın.

| C IOSH Group Discussion                                                                                                    |                                                                                                    |  |
|----------------------------------------------------------------------------------------------------|----------------------------------------------------------------------------------------------------|--|
| Yekun qiymətləndirmə                                                                                                    |                                                                                                    |  |
| İşinizi bitirdikdən sonra, İndi Qiymətləndirmə Testinizi göndə<br>keçid balı 60-dan 36-dır. Yekun qiymətləndirməni iki dəfə alm<br>imtahan birinci imtahandan sonra 20 gün ərzində başa çatma<br>keçməmisinizəs. İkinci imtahanı almaq qüçin eştirm.<br>Əmər yakın qiymətləndirməsi veriləcəkdir. Bunu kurs səhifə<br>edirəm birinci imtahanı bitirdikdən sonra 20 gün ərzində ikin<br>unutmayın. | rməyin vaxtı gəldi, ulinimum<br>aq hüququnuz yar. İkinci<br>İldir. İmtahardan<br>emi.com.Jektron poçtuna<br>iddətət <b>başqa bir qrupda</b><br>nizmə görə bilərsiniz. Xahiş<br>imtahanı bitirməyi |  |
| Hər hansı bir sualınıza kömək etmək üçün təlimçini bilə əlaqə<br>bilərsiniz. egitim@ntsakademi.com.<br>NOT: Yekun Qiymətləndirməyə girdiyiniz zarəfin hər hansı bir<br>məhdudlaşır, hər addım qeyd olunur.                                                                                                    | saxlaya<br>'iş materialına baxmaq                                                                                                    |  |
| Yekun qiymətləndirmə - Qrup C                                                                                                    |                                                                                                    |  |
| Yekun qiymətləndirmə - Qrup D                                                                                                    | 8                                                                                                    |  |
| Layihə Sənədi                                                                                                    |                                                                                                    |  |
|                                                                                                    |                                                                                                    |  |

Əgər 2 dəfə keçə bəlməsəniz və ya 6 ay içində kursu tamamlaya bilməsəniz **NTSS Onlayn Təlim Qeydiyyat Formasını** dolduraraq kursa yenidən qeydiyyatdan keçməyiniz lazımdır. Bu risk qiymətləndirmə layihəsi də daxil olmaqla kursa yenidən başlamaq və yenidən ödəmə etməniz deməkdir.

#### 4. Risklərin qiymətləndirilməsi layihəsi

Təhlükəsiz İdarəetmə onlayn kursunu bitirən bütün namizədlər Final qiymətləndirmə imtahanından əlavə olaraq tamamlanmış Risk Dəyərləndirmə Layihəsini göndərmələri lazımdır.

| Layihə Sənədi                                                                                                    |                         |  |
|----------------------------------------------------------------------------------------------------|-------------------------|--|
| Layihə sənədini yükləyin və tamamlayıb geri göndərin. Minimum ba<br>olmalıdır.                                                                                                    | al 38-dən 24            |  |
| Not - Xahiş edirəm layihəyə davam etməzdən əvvəl "Namizəd üçün<br>sənədini oxuyun                                                                                                    | ı Layihə Təlimatı"      |  |
| 📕 Namizəd üçün Layihə Təlimatı                                                                                                    |                         |  |
| 📕 Risklərin qiymətləndirilməsi yihəsi forması                                                                                                    | Ω                       |  |
| Nümuna Risk givmatlandir pasi Sabadi ppr belgesi                                                                                                    | 0                       |  |
| Tamamlanmış risk layihəsi sənədini yükləyin.<br>Risklərin Qiymətləndirilməsi Layihəsinin yüklərməsi<br>Sürece izin verilmez: Risklaşın qiymətləndirilməsi layihəsi forma<br>tamamlandı olarak işaretlendi | ası etketiği            |  |
| Namizədin rəyi                                                                                                    |                         |  |
| Kurs başa çatdıqdan sonra bizimlə bağlı rəylərini bölüşməlisiniz.                                                                                                    | $\land$                 |  |
| Zəhmət olmasa, "Təhlükəsiz İdarəetmə - Namizəd Rəy" formasını y<br>doldurduqdan sonra geri yükləyin.                                                                                                    | yükləyin v              |  |
| 🔳 Təhlükəsiz İdarəetmə -Namizəd Rəyi FormFayl                                                                                                    |                         |  |
| 🚽 Təhlükəsiz İdarəetmə -Namizəd Rəyi FormFayl yüklənməsi                                                                                                    | $\land$ $\land$ $\land$ |  |

Risk Dəyərləndirmə layihəsini tamamlamaq uçün xahiş edirik **Namizəd üçün Layihə Təlimatını** yükləyib oxuyun və təlimatları tətbiq edin, verilən **Risk Dəyərləndirmə Layihəsinin formunu** istifadə etməlisiniz və sonra prosesi tamamladığınızda **Risk Dəyərləndirmə Layihəsini Yükləmə** linkinə daxil olaraq formu kurs səhifəsinə yükləyin.

#### 5. Namizədin Rəyi

Kursu tamamlayandan sonra haqqımızda rəyinizi paylaşmağınız lazımdır. Xahiş edirik **Namizəd Rəyi** F<u>ormunu yükləyib</u>, doldurun və sonra geri yükləyin.

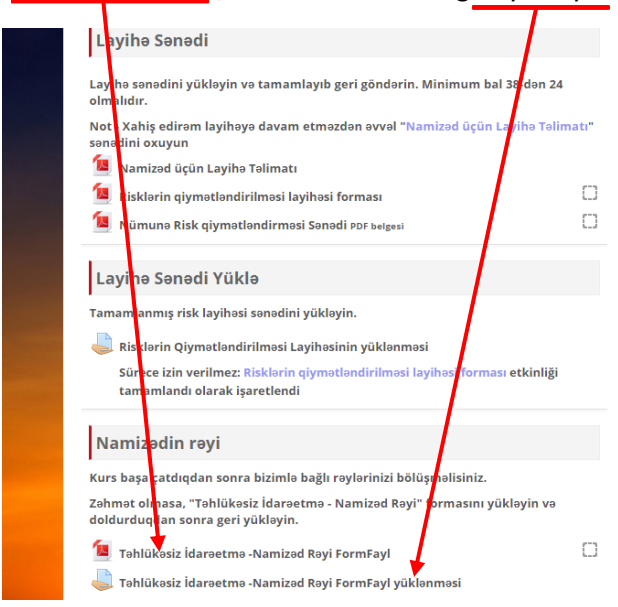

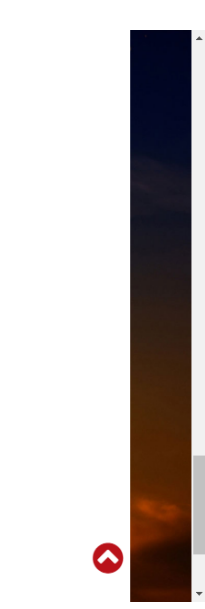